## วิธีการสมัครเข้าร่วม LINE OPENCHAT ชมรมรักษ์ ม.อ.

ขั้นตอนที่ 1 กรุณาสแกน QR code ด้านล่าง เพื่อเข้าร่วมไลน์โอเพนแชท (Line Openchat)

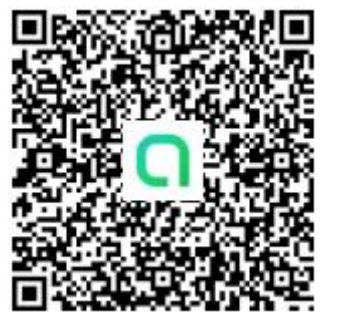

ขั้นตอนที่ 2 กรุณากดที่ "Open in Line หรือ "เปิดใน Line"

ขั้นตอนที่ 3 กรุณากดที่ "Join with new profile"

หรือ "เข้าร่วมด้วยหน้าโปรไฟล์"

ชมรมรักษ์ ม.อ. 3 members 3 notes เรือการสือสารในกลุ่มสมาชิกของชมรม

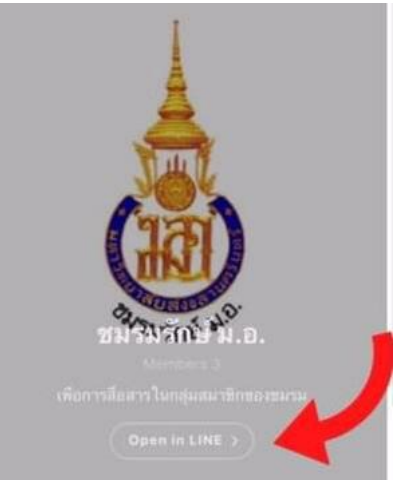

ขั้นตอนที่ 4 ตอบคำถาม *"คุณเป็นสมาชิกชมรมรักษ์ ม.อ. หรือไม่"* (1) หลังจากนั้นกด "*Next*" หรือ "*ถัดไป"* (2)

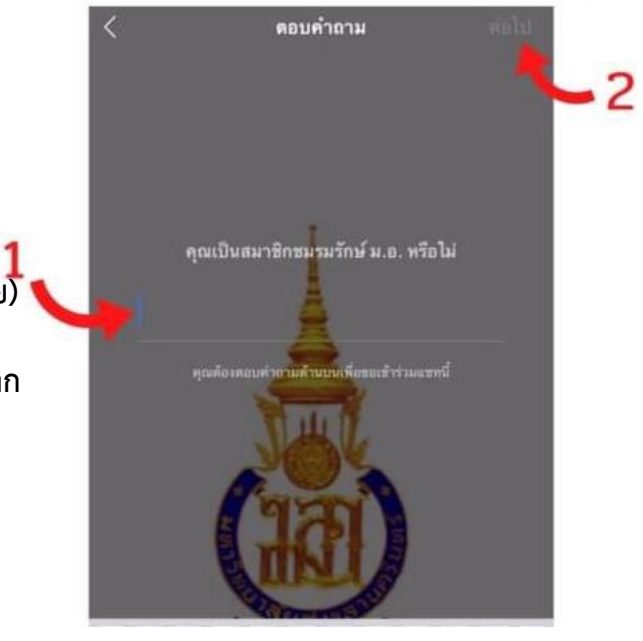

ขั้นตอนที่ 6 รออนุมัติเข้าร่วมไลน์โอเพนแชท (Line Openchat) โดยแอดมิน (Admin)

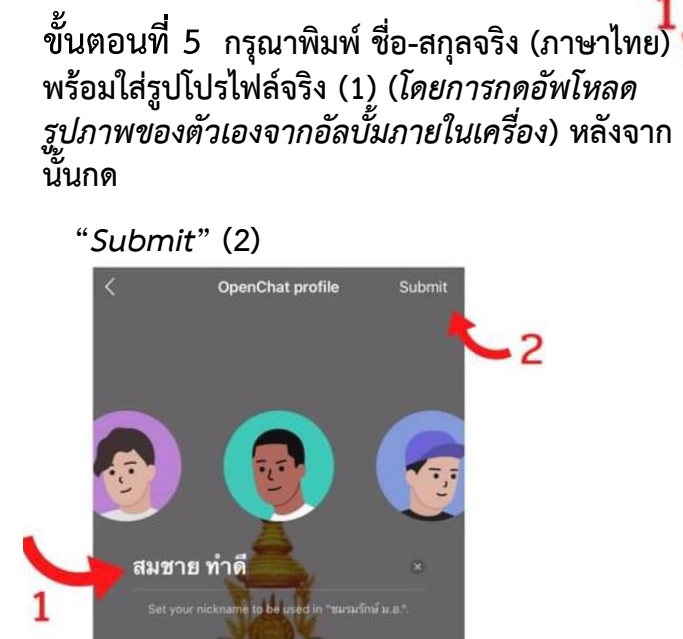